# **SUELDO DIARIO en MasREMU**

Tenemos 2 formas para trabajar con Sueldos Diarios de acuerdo a 2 tipos de situaciones que se presentan en lo laboral:

El primero se utiliza en los casos en que para la empresa el <u>Sueldo Diario es FIJO</u> para todos los trabajadores, por tanto se puede fijar un monto que después se utiliza para realizar los cálculos en base a los días trabajados. *Este concepto al que inclusive se le puede cambiar la glosa, se puede aplicar por ejemplo para colegios en los que se contrata profesores Part Time por jornadas mañana o tarde* (código a utilizar de 3 al 12).

El segundo tipo de Sueldo Diario es para aquellas empresas en que la jornada se cancela con distinto monto dependiendo de la función, es decir <u>Sueldo Diario VARIABLE</u>. En este caso se utiliza el mismo código 2 siempre y se particulariza para cada trabajador según su paga en cada ficha. *Esto se puede aplicar por ejemplo en los casos en que las empresas contratan por ejemplo temporeros*.

#### 1) SUELDO DIARIO FIJO

### Creación del código del Sueldo Diario:

#### MANTENCION - CODIFICACION - HABERES - [F2]

Luego digite los parámetros solicitados de la siguiente manera:

| * COD<br>* VALOR    | 3 al 12<br>Monto por día |
|---------------------|--------------------------|
| * Actúa Sobre       | SUE                      |
| * Rentas Tributable | SI                       |
| * Rentas Imponible  | SI                       |
| * Rentas Desahucio  | SI                       |
| * Finiquito         | NO                       |
| * Libros Código     | En blanco                |
| * Libros Limpia     | NO (depende)             |

| Mantenci                                                                              | ones Ingresos Consultas Inform                                                                                                    | es PROCES                                                              | 30S                                                  |                                                          | ME                                                                                     | ŝ :                                                       | Ma        | urzo             |                                                          |
|---------------------------------------------------------------------------------------|----------------------------------------------------------------------------------------------------|------------------------------------------------------------------------|------------------------------------------------------|----------------------------------------------------------|----------------------------------------------------------------------------------------|-----------------------------------------------------------|-----------|------------------|----------------------------------------------------------|
| 1                                                                                     |                                                                                                    |                                                                        |                                                      |                                                          |                                                                                        |                                                           |           |                  |                                                          |
| CUENTAS<br>COD TIP                                                                    | DESCRIPCION                                                                                                    | VALOR                                                                  | ACT<br>SOB                                           | RE<br>TR                                                 | NTA<br>IM                                                                              | S<br>DE                                                   | FI<br>NI  | LIBI<br>COD      | ROS<br>LI                                                |
| 41 SIS<br>3 SIS<br>47 SIS<br>50 SIS<br>51 SIS<br>60 SIS<br>61 SIS<br>62 SIS<br>64 SIS | SUELDO BOSE<br>SUELDO DIARIO<br>ASIGNACION DE CAJA<br>MOUILIZACION<br>COLACION<br>CARGAS INVALIDAS<br>CARGA(S) RETROACTIVA(S)<br>CARGA(S) FAMILIAR(ES)<br>HORA(S) EXTRA(S)<br>HORAS FESTIVO<br>LICENCIA MEDICA | 9,09<br>15000,00<br>9,00<br>0,00<br>0,00<br>0,00<br>0,00<br>0,00<br>0, | MON<br>SUE<br>MON<br>MON<br>MON<br>MON<br>SUE<br>SUE | SI<br>SI<br>NO<br>NO<br>NO<br>NO<br>SI<br>SI<br>SI<br>NO | SI<br>SI<br>NO<br>NO<br>NO<br>NO<br>NO<br>NO<br>NO<br>NO<br>NO<br>NO<br>NO<br>NO<br>NO | ==1<br>SI<br>NO<br>NO<br>SI<br>SI<br>SI<br>SI<br>SI<br>NO |           | 4<br>3<br>2<br>2 | NO<br>NO<br>NO<br>NO<br>SI<br>SI<br>SI<br>SI<br>SI<br>SI |
| ã <u>≕ï</u><br>≣                                                                      | GRATIFICACION MENSUAL BASE                                                                                                    | 0,00<br>[]                                                             | SÚE<br>( =====)                                      |                                                          | SI  :<br>==ï<br>                                                                       | SÌ<br>==ï                                                 | NO<br>==1 |                  | NO  <br>                                                 |

En este ejemplo el sueldo diario corresponde a \$15.000

## Configuración de la ficha del trabajador:

MANTENCIONES - CODIFICACION - TRABAJADORES y digite SUELDO BASE (cero)

|                                                                                                    | <b>_</b>                                                                                                    |
|----------------------------------------------------------------------------------------------------|----------------------------------------------------------------------------------------------------|
| 🟭 Sueldos                                                                                                    | ×                                                                                                    |
| Empresa : AGROPECUARIA RODRIGO FERNANDEZ<br>Mantenciones Ingresos Consultas Informes<br>Trabajadores                                                                                                    | PROCESOS AND E 2008<br>MES : Marzo                                                                                                    |
| Codigo : 9002<br>Rut : 10.093.667-4<br>Apellido Pat: CANIO Mat.: UILLARROEL<br>Nombre Prim. : ALFONSO Seg.:<br>Nacionalidad : CHILENA<br>Procedencia : PUNTA ARENAS<br>Estado Civil : SOLTERO<br>Sexo : MASCULINO<br>Direccion : AINAVILLO 550 SANTOS MARDONES<br>Tipo Cargo : GUARDIA<br>EI SUELDO I<br>Forma Pago : PESOS Kora Coranal : 15<br>Tipo Sueldo : JORNADA 6 Sueldo Base :<br>Codigo : PRO Sub : AFC : Codigo :<br>Alo.Pre.Uo: NO Monto : 0.00 Adicional :<br>Lib.Ahorro: NO Monto : 0.00 Adicional : | Centro Costo : EMP-002<br>Fecha Nacimic.: 02/08/1966<br>Fecha Ingreso: 05/02/1990<br>Tipo Contrato : INDEFINIDO<br>A Plazo Fecha :<br>Seg. Cesantia : N<br>Tipo Movimien.: 0<br>Grati.Mensual : SI<br>Finig. Fecha :<br>DICARGAS FAMILIARESIA<br>DICARGAS FAMILIARESIA<br>Promedio Imponible<br>0.00<br>Promedio : 346893<br>FON<br>Normal : 1<br>Invalida : 0<br>0.000<br>Maternal : 0 |
| F3-Modi                                                                                                    | F10-Tabla                                                                                                    |

## Ingreso del Sueldo Diario en Movimiento Mensual:

INGRESO – MOVIMIENTO MENSUAL – (sobre el código del trabajador) [ENTER]

ELIMINE el ítem del Sueldo BASE (presione [F4]).

AGREGUE con [F2] el código 3 de Sueldo DIARIO recién creado.

Debe indicar la <u>cantidad de días trabajados</u>, para que el sistema de manera automática realice el cálculo correspondiente, en este ejemplo son 20 días.

| M | lante                        | encio                           | ones                                 | Ingresos                                      | Consultas<br>Movimie       | Inform  | nes PROCES              | sos Mi                             | Š             | Ma       | 00<br>P20      |  |
|---|------------------------------|---------------------------------|--------------------------------------|-----------------------------------------------|----------------------------|---------|-------------------------|------------------------------------|---------------|----------|----------------|--|
|   |                              |                                 |                                      |                                               |                            |         |                         |                                    |               |          |                |  |
|   | COI<br>RU1                   | 01 GO                           | : 00<br>: 9                          | 04 URIBE CA<br>.390.123-1                     | YUN MARINA<br>Activado : S | SI FECH | INGRE.: 1               | /07/1990                           | AFI<br>SAI    | P<br>LUD | : PRO<br>: FON |  |
| ľ | CUEI<br>COD                  | ITA<br>TIP                      | DE                                   | SCRIPCION                                     |                            |         | CANTIDAD/<br>PORCENTAJE | MONTO                              | ļo            | BSER     | VACION         |  |
|   | 3<br>50<br>110<br>620<br>702 | SIS<br>SIS<br>MOT<br>SIS<br>MOT | SUEL<br>MOUI<br>BONO<br>C.C.<br>ANTI | DO DIARIO<br>Lizacion<br>A.F Los And<br>Cipos | ES CREDITO                 |         | 20,00                   | 7.50<br>20.000<br>18.928<br>36.000 | CI            | JOTA     | 1/12           |  |
| Ĵ |                              | i ang s                         | - F3-                                | Modi F4-Eli                                   |                            | ,       | <br>F8-Aı               | rc h                               | Î<br>×=<br>Fi | LØ-T     | abla           |  |

Luego procese el sueldo de manera habitual (PROCESO REMUNERACION).

Si consulta la liquidación:

#### INGRESO – LIQUIDACION CONSULTA – Código del Trabajador

Observe que el sueldo del trabajador se calculó en base al valor del día \$15.000 (Codificación – Haberes) por la cantidad de días trabajados 20 (Movimiento Mensual). Monto TOTAL \$300.000.

| Mantenciones Ingresos Co                                                                     | onsultas II<br>Liquidacio                    | formes PROCESOS<br>Consulta                                                                        | MES :                   | Marzo                                         |
|----------------------------------------------------------------------------------------------|----------------------------------------------|----------------------------------------------------------------------------------------------------|-------------------------|-----------------------------------------------|
| CODIGO : 0004 URIBE CAYUN<br>RUT : 9.390.123-1 AFP                                           | MARINA DEL<br>: PRO SALUD                    | CARMEN<br>: FON Dt : 30,00 Lm                                                                      | CeCo:<br>: 0,0 Da       | ADM-001<br>: 0,00                             |
| HABERES                                                                                      | MONTO                                        | DESCUENTOS                                                                                         | Ĩ MO                    | NTO Ï                                         |
| SUELDO DIARIO<br>BONO<br>GRATIFICACION MENSUAL<br>MOUILIZACION<br>2 CARGA(S) FAMILIAR(ES) NO | 300.000<br>26.000<br>5.000<br>7.500<br>2.750 | FONDO DE PENSIONES P<br>FONDO DE PENSIONES P<br>FONASA 7.00 %<br>C.C.A.F LOS ANDES CR<br>ANTICIPOS | ROUID<br>ROUID<br>EDITO | 32.500<br>8.418<br>22.750<br>18.928<br>36.000 |
| TOTAL IMPONIBLE :<br>TOTAL NO IMPONIBLE :<br>TOTAL HABERES :                                 | 325.000<br>10.250<br>335.250                 | DESCTO. LEGALES :<br>OTROS DESCUENTOS :<br>TOTAL DESCUENTOS :<br>LIQUIDO A PAGAB :                 |                         | 63.668<br>54.928<br>118.596<br>216.654        |
| F                                                                                            | 5-lmpr                                       |                                                                                                    | F10                     | -Tabla                                        |

### 2) SUELDO DIARIO VARIABLE

# Creación del código de Sueldo Diario:

#### MANTENCION - CODIFICACION - HABERES - [F2]

Luego digite los parámetros solicitados de la siguiente manera:

- \* COD 2 (siempre)
- \* VALOR 1
- \* Actúa Sobre
- \* Finiquito
- SUE NO
- \* Libros Código
- \* Libros Limpia
- En blanco (se posiciona automáticamente en la liquidación) NO (depende)
- Mantenciones Ingresos Consultas MES : Julio PROCESOS Informes ACT | RENTAS | FI | LIBROS SOB | TR | IM | DE | NI | COD | LI CUENTAS COD | TIP DESCRIPCION VALOR SUELDO BASE ASIGNACION DE CAJA MOVILIZACION SI NO NO SIS MON SI NUALIDAS ČTIVA(S) TIUO MEDICA MENSUAL BASE Mensual Impo NIBLE 2-Inco F3-Modi F4-Flim F5-Im 0-Tabla

# Configuración de la ficha del trabajador:

|                                       | Mantenciones Ingresos                        | Consultas Informes<br>Trabajadores           | PROCESOS MES : Julio                                 |
|---------------------------------------|----------------------------------------------|----------------------------------------------|------------------------------------------------------|
|                                       | 1                                            |                                              | 0                                                    |
| Avance con                            | Codigo : 0001<br>RUT -                       | 1_9                                          | Centro Costo : ADM-001<br>Fecha Nacimie : 08/09/1970 |
|                                       | Apellido Pat.: SOTO                          | Mat.: PEREZ                                  | Fecha Ingreso : 01/03/2004                           |
| [Enter] hasta                         | Nacionalidad : CHILENA                       | seg.: 1015                                   | A Plazo Fecha :                                      |
|                                       | Procedencia :<br>Estado Civil : SOLTERO      | 1                                            | Seg. Cesantia : S<br>Tipo Movimien.: Ø               |
|                                       | Sexo : MASCULI                               | NO<br>NOUARRO 1083                           | Grati.Mensual : SI                                   |
| l ipo Sueldo 5 * * •                  | Tipo Cargo : ADMINIS                         | TRATIUO                                      | Finiq. Fecha :                                       |
|                                       | AL SUPERIO J                                 | (1) Mensual (3) Jornada                      | 6 Promedio Imponible                                 |
|                                       | Tipo Sueldo 5                                | (2) Semanal (4) Jornada<br>(5) Sueldo Diario | 5 0,00 Ultimos 6 Meses                               |
|                                       | Codigo : SUM Sub : È=                        |                                              | Normal 0                                             |
|                                       | Lib.Aho: NO Monto :                          | 0,00  Halcional :<br>0,00  Monto/UF. :       | 0,000 Maternal : 0                                   |
|                                       | Ê                                            | ×                                            | × ¥                                                  |
|                                       | F3-Modi                                      |                                              | F10-Tabla                                            |
|                                       |                                              |                                              |                                                      |
| al SUELDO 1                           | ISTRHITUU                                    | Finiq. Fecha :<br>D[CARGAS FAMI]             | LIARES 14Y en Sueldo                                 |
| Forma Pago : PES<br>Tipo Sueldo : SDO | OS Hora Semanal : 40<br>DIARIO Sueldo Base : | 10000 00                                     |                                                      |
| at PREVISION                          |                                              | PRE 1 APromedio                              |                                                      |
| A.P.U. : NO Monto :                   | AFC - IF Codigo :<br>A.AA Adicional :        | NO ADIC. Invalida                            | monto por dia                                        |

#### MANTENCIONES - CODIFICACION - TRABAJADORES - [F3]

## Ingreso del Sueldo Diario en Movimiento Mensual:

INGRESO – MOVIMIENTO MENSUAL – (sobre el código del trabajador) [ENTER]

ELIMINE el ítem del Sueldo BASE (presione [F4]) y AGREGUE con [F2] el código 2.

Debe indicar la <u>cantidad de días trabajados (</u>en este ejemplo son 15), y si lo estima conveniente una observación.

|          |              |                                                                                                  | · · · · · · · · · · · · · · · · · · · |                         |          |                          |
|----------|--------------|--------------------------------------------------------------------------------------------------|---------------------------------------|-------------------------|----------|--------------------------|
| C:\      | C:\          | WIND                                                                                             | OWS\system32\cmd.exe                  | ARRES OF                |          | _ 🗆 🗙                    |
| l B<br>M | mpre<br>ante | esa<br>encio                                                                                     | SERU.INTEGRALES SOFTMAS LTDA.         | nes PROCES              | SOS MES  | 0 : 2011<br>S : Julio    |
|          |              |                                                                                                  | A Street                              |                         |          |                          |
|          | COI<br>R.U   | ) I GO<br>J . T                                                                                  | : 0001 SOTO PEREZ JOSE<br>:           | A INGRE.: Ø1            | /03/2004 | AFP : SUM<br>SALUD : FON |
|          | CUE<br>COD   | TA<br>TIP                                                                                        | DESCRIPCION                           | CANTIDAD/<br>PORCENTAJE | MONTO    | OBSERVACION              |
| d        | 2            | <u>818</u>                                                                                       | SUELDO DIARIO                         | 15,00                   |          | TARDE                    |
|          |              |                                                                                                  |                                       |                         |          |                          |
|          |              |                                                                                                  |                                       |                         |          |                          |
|          |              |                                                                                                  |                                       |                         |          |                          |
|          |              |                                                                                                  |                                       |                         |          |                          |
|          |              |                                                                                                  |                                       |                         |          |                          |
| E        |              | ,<br>I<br>I<br>I<br>I<br>I<br>I<br>I<br>I<br>I<br>I<br>I<br>I<br>I<br>I<br>I<br>I<br>I<br>I<br>I |                                       |                         |          |                          |
|          | FZ           | -Ingi                                                                                            | • F3-Nodi F4-Elim                     | F8-H1                   | •ch      | F10-labla                |

Si consulta la liquidación:

#### INGRESO – LIQUIDACION CONSULTA – Código del Trabajador

| Mantenciones Ingresos C                                      | orina Libn.<br>onsultas li<br>- Liquidacio | nformes PROCESOS<br>1 Consulta                                                     | MES    | : Julio                          |
|--------------------------------------------------------------|--------------------------------------------|------------------------------------------------------------------------------------|--------|----------------------------------|
| L<br>CODIGO : 0001 SOTO PEREZ<br>R.U.T : 1-9 AFP             | JOSE LUIS<br>: SUM SALUD                   | : FON Dt : 15,00 Lm                                                                | CeC    | 0: ADM-001<br>Da : 0,00          |
| A<br>  HABERES                                               | MONTO                                      | DESCUENTOS                                                                         | Đ=<br> | MONTO                            |
| SUELDO DIARIO TARDE<br>GRATIFICACION MENSUAL                 | 150.000<br>37.500                          | FONDO DE PENSIONES<br>Fondo de cesantia<br>Fonasa 7,00 %                           | BANSAN | 18.750<br>1.125<br>13.125        |
| TOTAL IMPONIBLE :<br>TOTAL NO IMPONIBLE :<br>TOTAL HABERES : | 187.500<br>0<br>187.500                    | DESCTO. LEGALES :<br>OTROS DESCUENTOS :<br>TOTAL DESCUENTOS :<br>LIQUIDO A PAGAR : | ж      | 33.000<br>0<br>33.000<br>154.500 |
| F                                                            | 5-Impr                                     |                                                                                    | F      | 10-Tabla                         |

Observe que el sueldo del trabajador se calculó en base al valor del día \$10.000 (Codificación – Haberes) por la cantidad de días trabajados 15 (Movimiento Mensual). Monto TOTAL \$150.000.